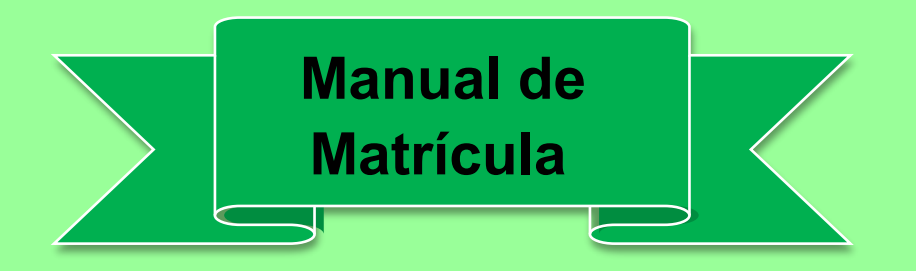

## Este manual tem como finalidade auxiliar acadêmicos aprovados

## e convocados em processos seletivos da UNIFIMES

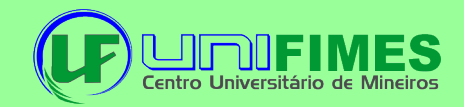

1º Para realizar a matrícula o aluno deve acessar o portal através do link https://sei.unifimes.edu.br/index.xhtml

#### 2º Clicar em HOME CANDIDATO.

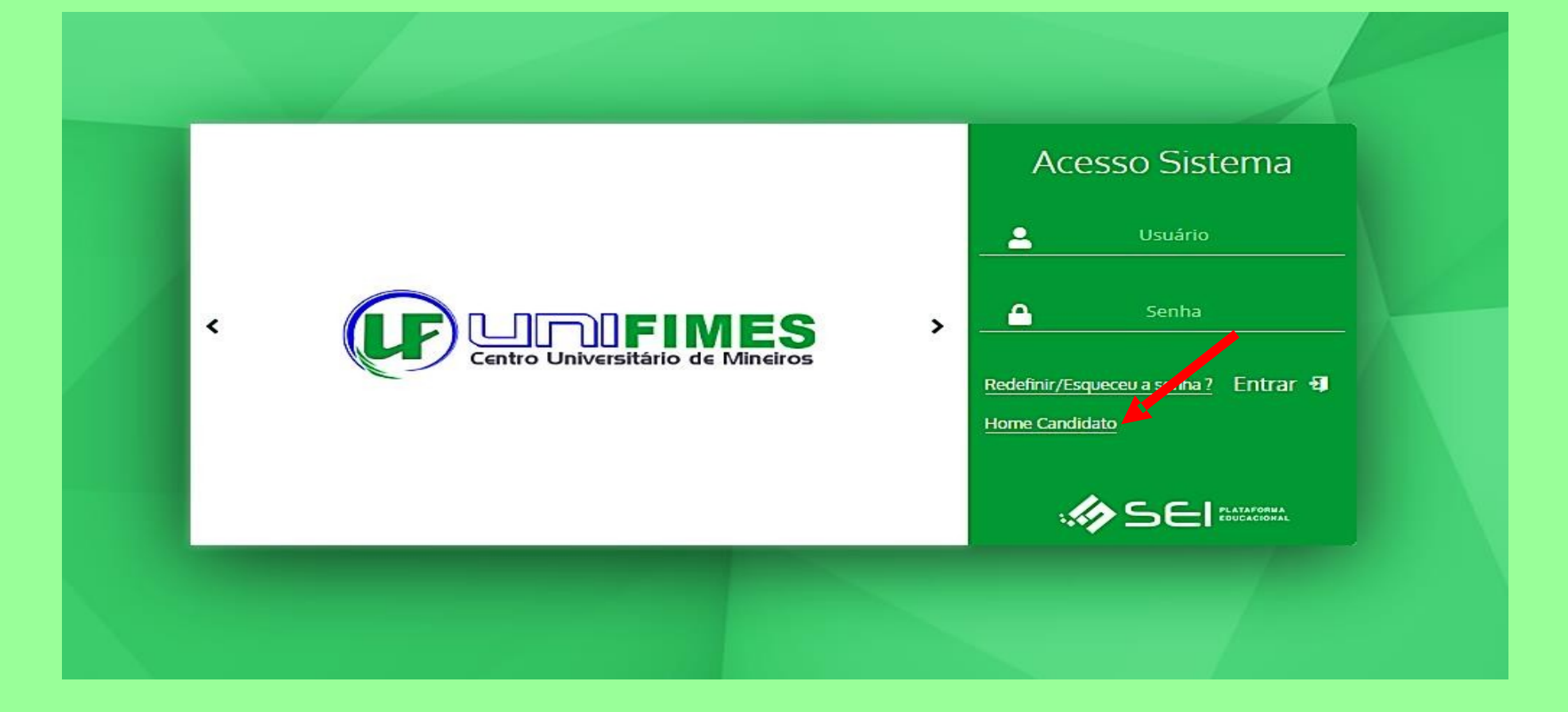

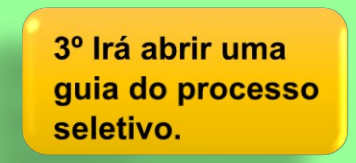

| Inscreva-se       | Pagamento Inscrição | Comprovante Inscrição | Prova On-line          | Resultado                 | Matricula       | Duckines                   |
|-------------------|---------------------|-----------------------|------------------------|---------------------------|-----------------|----------------------------|
| Lidentifique-se   |                     |                       |                        |                           |                 |                            |
| Já estou inscrito |                     |                       |                        |                           |                 |                            |
| CPF               |                     | Nome                  |                        |                           |                 |                            |
| Celular           |                     | E-mail                |                        |                           |                 |                            |
|                   |                     |                       |                        |                           |                 |                            |
|                   |                     |                       | Desenvolvid sei.in     | lo Por OTIMIZE-TI<br>f.br |                 |                            |
|                   |                     |                       |                        |                           |                 | ⁰ Acessar a aba matricula: |
| Inscreva-se       | Pagamento Inscrição | Comprovante Inscrição | Prova On-line          | Resultado                 | Matricula       |                            |
| 🕿 Matrícula       |                     |                       |                        |                           |                 |                            |
|                   |                     | CPF                   | Informe Abaixo Uma For | ma de Identificação       | 🗌 Número Inscri | ão                         |
|                   |                     |                       | Desenvolvido           | Por OTIMIZE-TI<br>br      |                 |                            |

# 5º Selecionar e informar o CPF ou o Número Inscrição do processo seletivo. E clicar em buscar inscrição.

| Inscreva-se | Pagamento Inscrição | Comprovante Inscrição | Prova On-line           | Resultado               | Matricula |      |  |
|-------------|---------------------|-----------------------|-------------------------|-------------------------|-----------|------|--|
| 🔁 Matrícula |                     |                       |                         |                         |           |      |  |
|             | _ CF                | F                     | Informe Abaixo Uma Fo   | rma de Identificação    | 🗹 Número  | Insc |  |
|             |                     |                       |                         |                         | 1981      |      |  |
|             |                     |                       | BUSCAR INS              | SCRIÇAO                 |           |      |  |
|             |                     |                       |                         |                         |           |      |  |
|             |                     |                       | Desenvolvido<br>sei.inf | o Por OTIMIZE-TI<br>.br |           |      |  |

6º Será enviado um código de verificação no e-mail cadastrado no momento da inscrição. Obs: aguarde uns 30 segundos, caso não

receba, informar o e-mail clicando no ícone

| Inscreva-se | Pagamento Inscrição | Comprovante Inscrição                   | Prova On-line                       | Resultado                            | Matricula                        |           |   |
|-------------|---------------------|-----------------------------------------|-------------------------------------|--------------------------------------|----------------------------------|-----------|---|
|             |                     |                                         |                                     |                                      |                                  |           |   |
|             |                     |                                         |                                     |                                      |                                  |           |   |
| 🞏 Matrícula |                     |                                         |                                     |                                      |                                  |           |   |
|             |                     |                                         |                                     |                                      |                                  |           |   |
|             |                     |                                         | Informe Abaixo I Ima Fr             | rma de Identificação                 |                                  |           |   |
|             |                     | CPF                                     | morne Abaixo ona re                 | and de lacitalitação                 | Número                           | Inscrição |   |
|             |                     |                                         |                                     |                                      | 19811                            |           |   |
|             |                     |                                         |                                     |                                      |                                  |           | 2 |
|             |                     |                                         | BUSCAR IN                           | SCRIÇÃO                              |                                  |           |   |
|             |                     |                                         |                                     |                                      |                                  |           |   |
|             |                     |                                         |                                     |                                      |                                  |           |   |
|             | Olá /               | Alexander Sassá Soares localizamos a su | ua inscrição de número 19811 para o | curso Administração - Noturno na u   | nidade UNIFIMES - UNIDADE MINEIR | OS.       |   |
|             |                     | Insira abaixe                           | o o código de autenticação enviado  | para seu e-mail para iniciar a sua m | atrícula.                        |           |   |
|             |                     | Caso n                                  | ão tenha recebido solicite um novo  | código clicando no ícone de e-mail   | M                                |           |   |
|             |                     | •                                       | ſ                                   |                                      |                                  |           |   |
|             |                     |                                         |                                     |                                      |                                  |           |   |
|             |                     |                                         |                                     |                                      |                                  |           |   |
|             |                     |                                         | a***********                        | *****s@gmaiLcom                      |                                  |           |   |
|             |                     |                                         |                                     |                                      |                                  |           |   |
|             |                     |                                         | VALIDAR CÓ                          | DIGO                                 |                                  |           |   |
|             |                     |                                         |                                     |                                      |                                  |           |   |
|             |                     |                                         |                                     |                                      |                                  |           |   |
|             |                     |                                         |                                     |                                      |                                  |           |   |
|             |                     |                                         |                                     |                                      |                                  |           |   |
|             |                     |                                         |                                     |                                      |                                  |           |   |
|             |                     |                                         |                                     |                                      |                                  |           |   |

### 7º Confirma os dados clique em declaro estar ciente e avançar entrega de documentação.

|   | Inscreva-se Pagamento Inscriçã                                 | ăo Comprovante Inscrição | Prova On-line    | Resultado   | Matricula |                              |
|---|----------------------------------------------------------------|--------------------------|------------------|-------------|-----------|------------------------------|
|   |                                                                |                          |                  |             |           |                              |
|   |                                                                |                          |                  |             |           |                              |
|   | 🕿 Matrícula                                                    |                          |                  |             |           |                              |
|   | Inscrição Nome                                                 |                          |                  |             | CPF       |                              |
|   | 00000 Alexander                                                |                          |                  |             | 00        | 0.000.000-00                 |
| N | Curso Aprovado                                                 |                          | Unidade Ensino   |             | Turm      | ha                           |
|   | Administração - Noturno                                        |                          | UNIFIMES - UNIDA | DE MINEIROS | A         | ADMIN-1                      |
|   | <ul> <li>Declaro estar ciente e de acordo com as no</li> </ul> | ormas de matrícula.      |                  |             |           |                              |
|   |                                                                |                          |                  |             |           |                              |
|   |                                                                |                          |                  |             |           | AVANÇAR ENTREGA DOCUMENTAÇÃO |

https://sei.unifimes.edu.br/visaoAdministrativo/administrativo/homeAdministrador.xhtml

8º Fazer o upload de toda a documentação frente e verso, ao qual é solicitado. OBS: Toda a documentação deve estar em formato PDF, EXETO, a foto 3x4.

| intore/e-te                                    | Pagamento Inzorțălo Comprovanea Inzorțălo | Rova Divise                         | Resultado | Matrices                                 | (F) LT. CF INFES |
|------------------------------------------------|-------------------------------------------|-------------------------------------|-----------|------------------------------------------|------------------|
|                                                |                                           | (in)                                | 0-0       |                                          |                  |
| Entrega Documentos                             |                                           |                                     |           |                                          |                  |
|                                                |                                           |                                     |           | •                                        |                  |
| Cartelin de Recendate                          | •                                         | Cartódio de Nazidmento ou Cazamento | •         | Certificado de Conclusão do Excino Médio | •                |
|                                                |                                           |                                     |           |                                          |                  |
| Frenze                                         | Werso                                     | Freniz                              | Versa     | Rentz                                    | Versa            |
| Compressante de Automiticidade do Ensino Médio | ٥                                         | Comprovante de Endereço             | •         | Comprovente de Quitação Baltaral         | •                |
|                                                |                                           |                                     |           |                                          |                  |
|                                                |                                           |                                     |           |                                          |                  |
| Frenze                                         | Verse                                     | Prente                              | Verse     |                                          |                  |
| CPF                                            |                                           | Feets See4                          | •         | Histórico Escolar do Ensino Médio        |                  |
|                                                |                                           | E                                   |           |                                          |                  |
| Frenze                                         | Verso                                     | ·                                   |           |                                          |                  |
| Registro Garal (R.C.)                          | •                                         | Thus Ballors                        | •         |                                          |                  |
|                                                |                                           |                                     |           |                                          |                  |
| Frente                                         | Verso                                     | Frente                              | Verso     |                                          |                  |
|                                                |                                           |                                     |           |                                          | NUMICA MATERICA  |
|                                                |                                           |                                     |           |                                          |                  |

| 9º Após upload clicar em Avança                                                                                                    | r matrícula                                                      |                                                                                |                     |                             |
|----------------------------------------------------------------------------------------------------|------------------------------------------------------------------|--------------------------------------------------------------------------------|---------------------|-----------------------------|
| Inscreva-se Pagamento Inscrição Comprovante Inscrição Prova On-line P<br>Documento Verso                                                                                                    | esidado Matricala                                                | Frente Verso                                                                   |                     |                             |
| Registro Geral (R.G)       Image: Constraint of the constraint of the constraint |                                                                  | Registro Geral (R.G.)                                                          | Theo Elettoral      | AVARÇAR MATTÖCULA           |
|                                                                                                    | Inscreva-se Pagamento Inscrição Co                               | mprovante Inscrição Prova On-line                                              | Resultado Matricula |                             |
|                                                                                                    | 🎓 Matrícula                                                      |                                                                                |                     |                             |
| 10º Confirma a<br>Matricula e<br>concluir.                                                                                                    | Atesto estar ciente que estou me<br>Matricula Nom<br>202310005 A | matriculando no curso no qual fui aprovado no pr<br>e<br>lexander Sassá Soares | Curso               | a as informações inseridas. |
|                                                                                                    |                                                                  | Desenvolvido Por<br>sei.inf.br                                                 | OTIMIZE-TI          |                             |

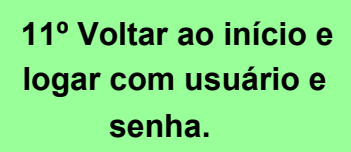

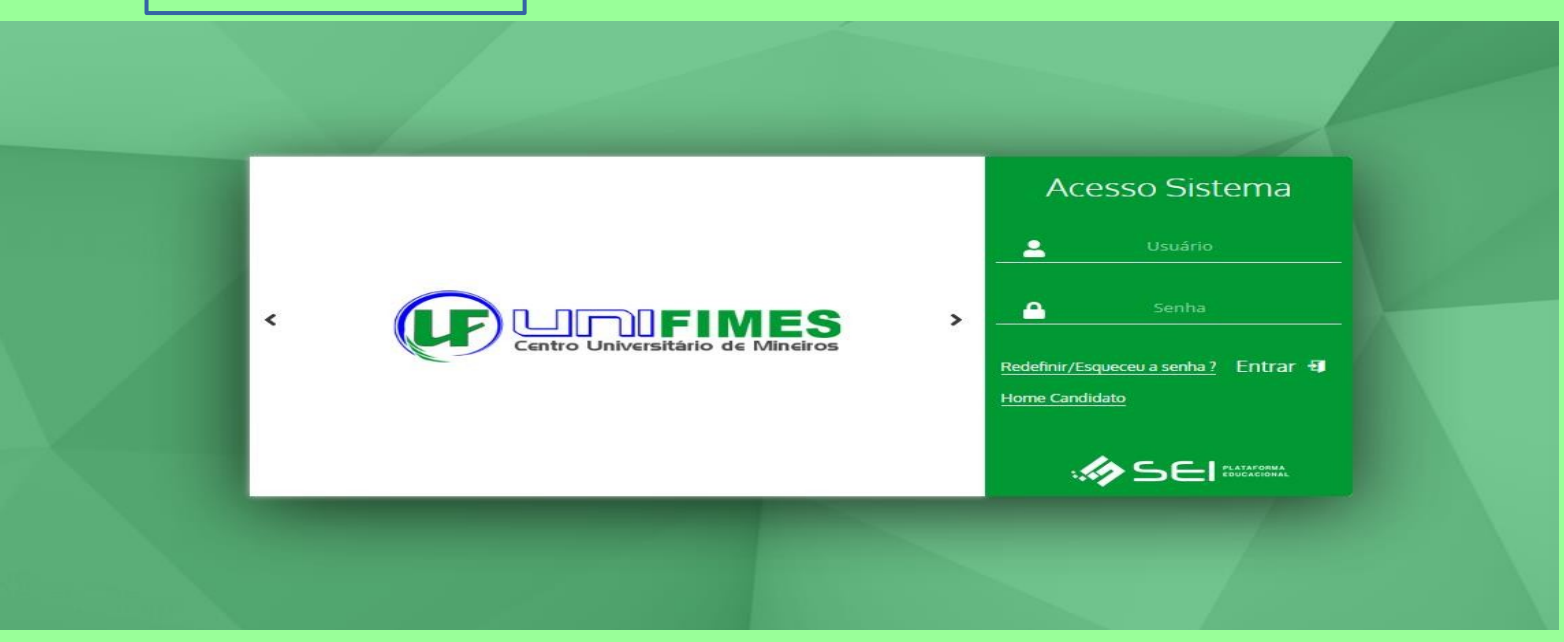

12º Ao logar, para emitir o boleto no canto esquerdo clique em financeiro.

| <b>V</b> .                |                                                                           |                      |        |            |               |           |               |            | ~.        |    |
|---------------------------|---------------------------------------------------------------------------|----------------------|--------|------------|---------------|-----------|---------------|------------|-----------|----|
| Tela Inicial              | 202310005 - Administração - ADMIN-1 - Ativa                               |                      |        |            |               |           |               |            |           |    |
| Informações<br>Tadêrnicas |                                                                           |                      | 20     | 23/1       |               |           |               |            |           |    |
| \$<br>Financeiro          | ✿ Minhas Disciplinas 2023/1 ∨                                             |                      | ox.    | Lo Calenda | irio          |           |               |            |           | ж  |
| •                         | Matriz Não Integralizada (3618h - 201 c                                   | réditos)             | 1      |            | OUT/22        |           | NOV/22        |            | DEZ/22    |    |
| Serviços On-line          |                                                                           |                      | 1      | D          | s             | т         | Q             | Q          | S         | s  |
| 8                         | 0 10 20 30 40 50 60                                                       | 70 80                | 90 100 | 30         | 31            | 01        | 02            | 03         | 04        | 05 |
| Atalhos (ctrl+i)          | Pendente (3258h - 181 créditos) Cursando (<br>Realizada (0h - 0 créditos) | ,360h - 20 créditos) |        | 06         | 07            | 68        | 09            | 10         | 11        | 12 |
| -                         |                                                                           |                      |        | 13         | 14            | (15)      | 16            | 17         | 18        | 19 |
|                           | Filtre aqui sua disciplina                                                |                      |        | 20         | 21            | 22        | 23            | 24         | 25        | 26 |
|                           | Fundamentos de Administração                                              |                      |        | 27         | 28            | 29        | 30            | 01         | 02        | 03 |
|                           | ADMIN-1<br>D Período Estudo: 30/01/23 à Cursando<br>13/06/23              |                      |        | • Dia      | a Selecionado |           | Possui Evento | 5          | 😑 Feriado | ,  |
|                           | Matemática Básica                                                         |                      |        |            | N             | enhum eve | ento para o   | dia 08/11/ | /22.      |    |
|                           | AUMIN-1                                                                   |                      |        |            |               |           |               |            |           |    |

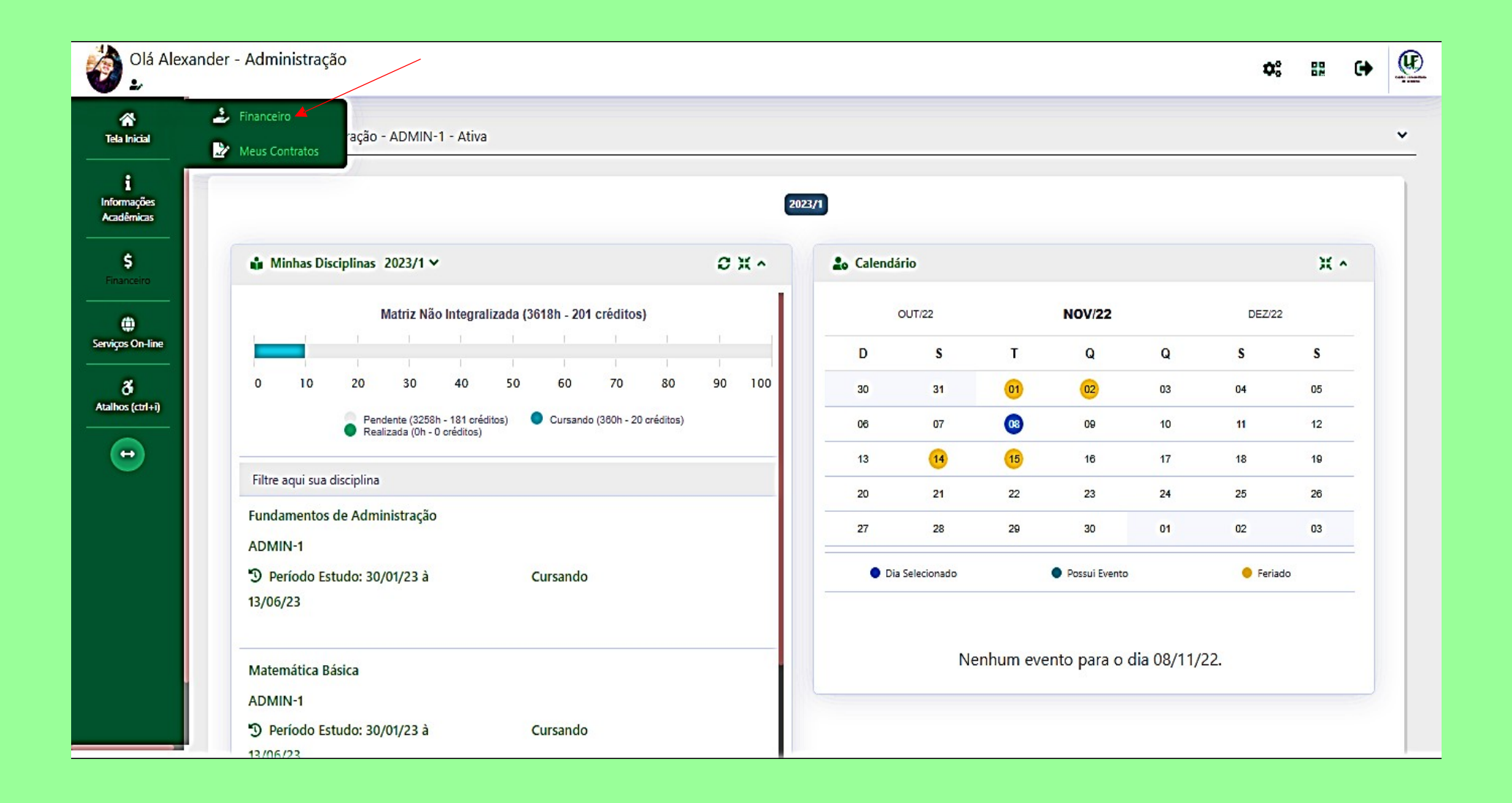

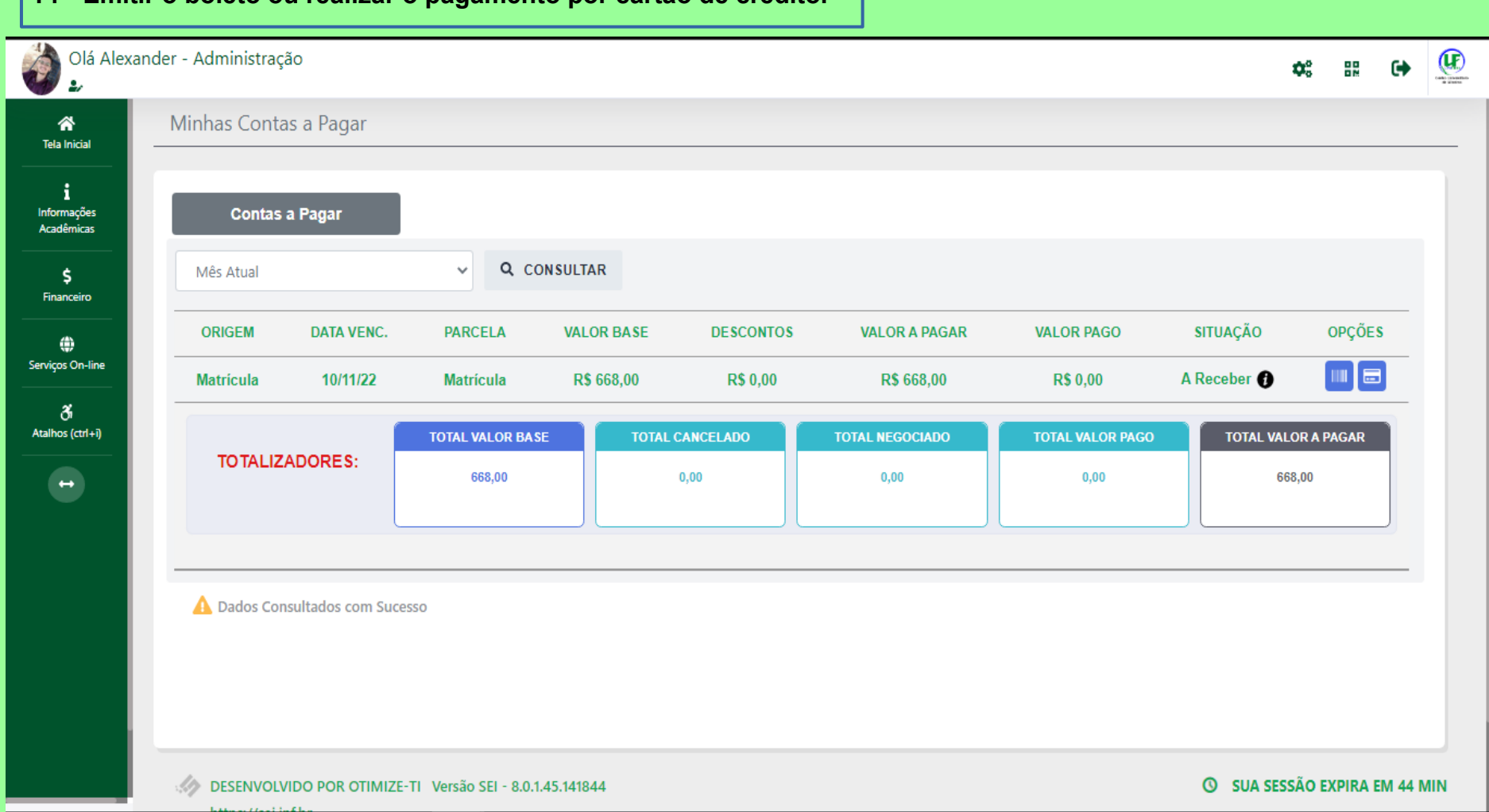

### 14º Emitir o boleto ou realizar o pagamento por cartão de crédito.

Créditos imagens: https://br.freepik.com/